## **STEP BY STEP REGISTRATION GUIDE\***

## **Online Registration**

The admissions to various colleges of the University of Delhi are based either on merit or entrance.

- i. Applicants seeking admission to UG **merit based** programmes/courses must register on a centralized admission Web Portal.
- ii. Applicants seeking admission to UG **entrance test based** need to apply on a separate portal for which the registration will start from 31st May 2017.

## **Step By Step Process**

- 1. To Register online, an applicant must visit the following URL: http://ug.du.ac.in
- 2. The Undergraduate (merit based) Admission Portal of the University of Delhi is responsive (mobile/tab friendly). However, the webpage may appear different on different devices. The instructions given below are for the webpage as it appears on a desktop/laptop.
- 3. As a first time user, applicant shall go to "New Applicant Sign Up" to create the user account by clicking on the "**New Registration**" link.

| UNIVERSITY C<br>WELCOME TO UNDERGRADUATE (MERIT I                                                                                                    | DF DELHI<br>BASED) ADMISSIONS (20   | 17-2018)           |
|----------------------------------------------------------------------------------------------------|-------------------------------------|--------------------|
| Home Important Dates Information Bulletin Admission Helpli                                                                                                    | ne - Registration Guide             | lines Contact Us   |
| NEW APPLICANT SIGN UP                                                                                                    | REGISTERED APPLIC                   | ANT SIGN IN        |
| New Registration                                                                                                    | Email :                             | Enter Email        |
| Important Information                                                                                                    | Password :                          | Enter Password     |
| <ol> <li>During the registration process, fields namely name,<br/>email, date of birth, gender and board roll number<br/>can't be changed/modified.</li> <li>Applicants must apply in sports/ECA category</li> </ol> | Captcha Image :<br>(case sensitive) | Remember me TxvN90 |
| before making payment. Once a payment is made,<br>applicant will not be allowed to apply in these<br>categories.                                                                                                    | Reset Password +                    | Login              |
|                                                                                                    |                                     |                    |

© University of Delhi 2017

4. Under the "Create New Account" page, all fields are mandatory and indicated by a red asterisk (\*) adjacent to the name of the field.

| 6                                                                                                    | UWELCOME TO UNE                                                                | JNIVERSITY OF<br>DERGRADUATE (MERIT BAS                                                          | DELHI<br>(2) ADMISSIONS              | 2017-2018)                                                       |                                              |                                |
|----------------------------------------------------------------------------------------------------|--------------------------------------------------------------------------------|--------------------------------------------------------------------------------------------------|--------------------------------------|------------------------------------------------------------------|----------------------------------------------|--------------------------------|
| Home Important                                                                                                    | Dates Information Bull                                                         | letin Admission Helpline -                                                                       | Registration Gui                     | delines Contact Us                                               |                                              |                                |
| Read Instructions Carefully                                                                                                    | Create New Account                                                             |                                                                                                  |                                      |                                                                  |                                              |                                |
| Enter your valid Email id.     Registered email and Phone no will be<br>used for future correspondence.     You can proceed beyond mandatory<br>upload page/section any after you have<br>uploaded all the required documents | Name*<br>(As per Class XII Board)<br>Email*<br>Security Question*<br>Password* | Your First Name Enter Valid Email Security Question Create Password                              | Middle Name                          | Suman<br>Confirm Email*<br>Security Answer*<br>Confirm Password* | Confirm Ema<br>Enter Securit<br>Enter Confir | nil<br>ty Answer<br>m Password |
| Password of minimum 6 alphanumeric<br>should be chosen.     (*) Mandatory field                                                                                                    | Mobile Number*<br>(Don't prefix 0 or -91)                                      | Enter Your Mobile No<br>that the details given above are co<br>these details cannot be changed o | errect.<br>Suring the admission prod | Captcha*<br>(case sensitive)<br>actos<br>Register                | S4ByZe<br>€                                  | Enter Captcha Text             |
|                                                                                                    |                                                                                | © University of Del                                                                              | hi 2017                              |                                                                  |                                              |                                |

- 5. Applicants who do not have a valid email-id must create an email-id before proceeding further. The applicant must also ensure that the email-id and password is kept handy for all the future correspondence/reference regarding admission process.
- 6. Applicant shall enter the applicant's name as mentioned in class XII Board Roll Number. For example, if your name is Raj Kumar Gupta, enter Raj as your first name, Kumar as your middle name and Gupta as your surname. If you do not have a middle name, leave the text box blank.
- 7. Enter your existing email-id and confirm it by entering it again, which will be your henceforth login-id and also will be used for the admission purposes.
- 8. The applicant must choose the security question from the drop down menu and write an appropriate answer in the "Security Answer" box. The student must note it down (both the security question and security answer) as it would be required in case the applicant forgets the password, failing which, the applicant would not be able to access the registration account.
- 9. Applicant shall then create a password (of minimum six characters) for online registration. Enter the same password in "Confirm Password" text box.
- 10. Applicant shall also provide a valid mobile phone number (10 digit number without any prefix, i.e. 0 or +91).
- 11. After entering all the details, enter the "Captcha" in the text box (which is case sensitive).
- 12. Applicant must ensure that all the details entered are correct. Before submitting the details, applicant must confirm that the details entered are correct (by clicking the checkbox). Finally click the "Register" button to create a new user account.
- 13. A screen will appear with the user's registration account details. Applicant should save these details by clicking on the link "Click here to save this information for future reference", which is a file, "RegistrationDetail.pdf" that can be saved on the applicant's local device.

| UNI <sup>V</sup><br>WELCOME TO UNDERGA                                      | VERSITY OF DELHI<br>BRADUATE (MERIT BASED) ADMISSIONS (2017-2018)                                                                                                    |
|-----------------------------------------------------------------------------|----------------------------------------------------------------------------------------------------|
| Home Important Dates Information Bulletin                                   | Admission Helpline Registration Guidelines Contact Us                                                                                                    |
|                                                                             | You have successfully created account for Undergraduate Admission 2017 (Merit) and is ready<br>to use. Please remember your login details given below and save it for future reference. |
| Thank Youl                                                                  | Your Form No (UM17000008)                                                                                                    |
|                                                                             | Name : GURPREET SINGH TUTEJA Security Question : Place of Birth                                                                                                    |
| Cardina la banarana                                                         | Mail : gstuteja@gmail.com Security Answer : KANPUR                                                                                                    |
| Controle to nonepage                                                        | Mobile Number : 9312225500 Password:******                                                                                                    |
|                                                                             | Click here to save this information for future reference                                                                                                    |
|                                                                             |                                                                                                    |
|                                                                             | © University of Delthi 2017                                                                                                    |
| 7. File Edit View Window Help                                               | RegistrationDetail (1).pdf - Adobe Acrobat Reader DC                                                                                                    |
| Home Tools RegistrationDetail ( ×                                           |                                                                                                    |
|                                                                             |                                                                                                    |
| <sup>¬</sup><br>You have successfully created account<br>remember your logi | tt for Undergraduate Admission 2017 (Merit) and is ready to use. Please<br>in details given below and save it for future reference.                                                     |
|                                                                             | Your Form No (UM17000008)                                                                                                    |
| Name : GURPREET SINGH TUTEJA                                                | Security Question : Place of Birth                                                                                                    |
| Email: gstuteja@gmail.com                                                   | Security Answer : KANPUR                                                                                                    |
| Mobile Number: 9312225500                                                   | Password: *******                                                                                                    |

Mobile Number: 9312225500

- 14. A confirmation will be sent on your email/mobile number after creation of the registration account. However, even if you do not receive an email/mobile message, your user account is still functional.
- 15. To proceed further, the applicant must visit the UG Admission portal home page by clicking on the link, "Continue to homepage" on the left side of the screen.

| Home Important Dates Information Bulletin Admission H                                                                         | elpline – Registration Guidelines Contact Us |
|----------------------------------------------------------------------------------------------------|----------------------------------------------|
| NEW APPLICANT SIGN UP                                                                                                    | REGISTERED APPLICANT SIGN IN                 |
| New Registration                                                                                                    | Email : Enter Email                          |
| Important Information                                                                                                    | Password : Enter Password                    |
|                                                                                                    | Remember me                                  |
| <ol> <li>During the registration process, fields namely name,<br/>email date of birth gender and board roll number</li> </ol> | Captcha Image : TxvN90                       |
| can't be changed/modified.                                                                                                    | Enter the string as shown above              |
| before making payment. Once a payment is made,<br>applicant will not be allowed to apply in these<br>categories.              | Login Reset Password -                       |

- 16. Once registered, the applicant can now log on to the UG admission portal to complete the online registration form. In the "Registered Candidates Sign In" on the right side, applicant shall enter "registered email-id" as **username** and the "password", as entered by the applicant during sign up. The applicant must enter the characters in the "Captcha Image" text box and proceed to "login".
- 17. In case the applicant has forgotten the password or wish to reset it, the applicant can do so by clicking "Reset Password" button. The applicant can reset the password in two different ways for which the links are provided in the drop-down menu.
- 18. After logging in, the applicant can start the online registration process by clicking "Apply Now".

| दिल्ली विश्वविद्यालय<br>University of Delhi Undergraduate Admissions :                               | 2017                                                                                                    | Support - | Hello GURPREET ! | Sign Out |
|----------------------------------------------------------------------------------------------------|----------------------------------------------------------------------------------------------------|-----------|------------------|----------|
| Notification                                                                                         | University of Delhi - Undergraduate Admissions 2017 - 2018                                                     |           |                  |          |
| Welcome to<br>University of Delhi Online UG Admission Portal.<br>This is your personalized dashboard | Dear Applicant,<br>You can edit your form and apply in as many undergraduate courses as you like.<br>Apply Now |           |                  |          |
|                                                                                                    | © University of Delhi 2017                                                                                     |           |                  |          |

19. The entire registration form is divided into nine tabs (sections/pages) and applicant needs to enter details in each of the sections. The change of color of the tab indicates the status of the

information entered by the applicant, which is as follows. Orange  $\rightarrow$  editable, green  $\rightarrow$  completed and red  $\rightarrow$  incomplete.

| AN ALC IN            | ,<br>            | -                 |                |   |                |                                   |                |        |                    |                   |
|----------------------|------------------|-------------------|----------------|---|----------------|-----------------------------------|----------------|--------|--------------------|-------------------|
| 0                    | 0                | 3                 | 4              |   | 5              | 6                                 | 0              |        | 8                  | 9                 |
| Personal Details     | Academic Details | Course Selection  | Sports         |   | ECA            | Bank Details                      | Mandatory Uple | oads   | Preview            | Go for Paymen     |
| Personal Details     |                  |                   |                |   |                |                                   |                |        |                    | (*) Mandatory fie |
| Name*                |                  | Gender *          |                |   | Date of Birth* |                                   |                | Aadhaa | r Card Number      |                   |
| GURPREET SINGH       | TUTEJA           | ○ Male ○ Female ○ | Other          |   | Day            | • Month •                         | Year 🔻         | Valid  | Aadhaar Card No    |                   |
| Email *              |                  | Mobile Number*    |                |   | Category *Gui  | idelines <mark>( SC/ST</mark> , O | BC)            |        | Family Income only | y for             |
| gstuteja@gmail.com   |                  | 9312225500        |                |   | Select Categ   | Jory                              | Ŧ              | Not A  | pplicable          |                   |
| Family Details       |                  |                   |                |   |                |                                   |                |        |                    |                   |
| Mother's Name *      |                  | Mother's Occupa   | tion           |   | Mother's Offic | e Address                         |                | Mother | s Mobile Number    |                   |
| Mother's Name        |                  | Select Mother's   | Occupation     | • | Office Addres  | SS                                |                | Mobile | Number             |                   |
| Father's /Guardian's | Name             | Father's /Guardia | n's Occupation |   | Father's /Gua  | rdian's Office Addr               | ress           |        |                    |                   |
| Father's Name        |                  | Select Father's   | Occupation     | • | Office Addres  | SS                                |                |        |                    |                   |
| Alternate Mobile Num | nber             | Alternate Email   |                |   | Are you citize | n of India ? *                    |                |        |                    |                   |
|                      |                  |                   |                |   | 0.14 0.11      |                                   |                |        |                    |                   |

- 20. In the first section/screen, the applicant needs to fill the "Personal Details" (as in the applicant's marksheets/certificates).
- The applicant can update the mobile number in case needed, anytime till the online portal is open for registration.
- The applicant needs to choose the Gender carefully. In case of a transgender, enter the choice as "Other".
- The applicant shall enter the Date of Birth as it appears on the applican's class X certificate.
- The applicant may enter the Aadhaar Card Number, if available.
- The applicant shall select the Category (unreserved/OBC non-creamy layer/SC/ST) from the drop-down menu. OBC Non-Creamy central list category applicants should choose their Annual Family Income for the last financial year (2016-17).
- As the applicant scrolls down the page, the applicant shall enter the Family Details. They are advised to enter all the details though all fields are not mandatory except Mothers' Name and citizenship. Foreign nationals are advised to contact Foreign Students' Registry Office or visit <a href="http://fsr.du.ac.in">http://fsr.du.ac.in</a> to apply for admission in the University of Delhi.

| Select •   Select • Select • | delines          |        | Children/ Wid<br>Guidelines | lows of Armed Forces Per | sonnel * | PwD*<br>Guidelines | Ward           | l Quota *<br>Ielines |        |                |     |           |
|----------------------------------------------------------------------------------------------------|------------------|--------|-----------------------------|--------------------------|----------|--------------------|----------------|----------------------|--------|----------------|-----|-----------|
| Address Details       Correspondence Address       Address Line 1*       Address Line 2       Address Line 2       Address Line 2       Country*     Select State*       Select State*     Select City*       Pin Code*       India     City                                                                                                    | elect            | •      | Select                      |                          | •        | Select             | ▼ Se           | lect                 |        | •              |     |           |
| Address Line 1     Address Line 2     Address Line 1     Address Line 2       Address Line 1     Address Line 2     Address Line 2       Address Line 1     Address Line 2     Address Line 2       Select State*     Select City*     Pin Code*       India     Select State*     City                                                                                                    | orrespondence Ad | dress  |                             | Address Line 2           |          |                    | Permanent A    | ddress (Same as      | Corres | pondence Addre | ss) |           |
| Sountry*     Select State*     Select City*     Pin Code*       India <ul> <li>Select State</li> <li>City</li> <li>Pin Code</li> <li>Country*</li> <li>State</li> <li>City</li> <li>Pin Code</li> <li>Country*</li> <li>State</li> <li>City</li> <li>Pin Code</li> <li>Country*</li> <li>State</li> <li>City</li> <li>Pin Code</li> <li>Country*</li> <li>State</li> <li>City</li> <li>Pin Code</li> <li>Country*</li> <li>State</li> <li>City</li> <li>Pin Code</li> <li>Country*</li> <li>State</li> <li>City</li> <li>Pin Code</li> <li>Country*</li> <li>State</li> <li>City</li> <li>Pin Code</li> <li>City</li> <li>Pin Code</li> <li>City</li> <li>Pin Code</li> <li>City</li> <li>Pin Code</li> <li>City</li> <li>Pin Code</li> <li>City</li> <li>Pin Code</li> <li>City</li> <li>Pin Code</li> <li>City</li> <li>Pin Code</li> <li>City</li> <li>Pin Code</li> <li>City</li> <li>Pin Code</li> <li>City</li> <li>Pin Code</li> <li>City</li> <li>City</li></ul>                                                                                                    | Address Line 1   |        |                             | Address Line 2           |          |                    | Address Line 2 |                      |        | Address Line 2 |     |           |
| India • Select State • City • Pin Code Country • State • City • Pin Code                                                                                                    | ountry*          | Select | State*                      | Select City*             | Pin Code | e*                 | Country*       | Select State*        |        | Select City*   |     | Pin Code* |
|                                                                                                    | India 🔻          | Selec  | t State 🔻                   | City                     | Pin Co   | de                 | Country        | State                | •      | City           | •   | Pin Code  |
|                                                                                                    |                  |        |                             |                          |          |                    |                |                      |        |                |     |           |
|                                                                                                    |                  |        |                             |                          |          |                    |                |                      |        |                |     |           |
|                                                                                                    |                  |        |                             |                          |          |                    |                |                      |        |                |     |           |

- Scroll down to enter the relevant information in the "Other Category/Quota" section on the same page to apply under any of the four supernumerary categories, viz. Kashmiri Migrant (KM), Children/Widow of Armed Forces Personnel (CW), Person with disability (PwD) and Ward Quota. These are all mandatory fields and in case the applicant does not belong to any of these categories, select "Not Applicable". The applicant can apply in more than one category (if applicable) but at the time of admission, the applicant can avail benefit only under one of the categories of their choice.
- Click on the Guidelines for any help regarding supernumerary categories.
- Enter the Correspondence Address so that communication sent by the University of Delhi regarding admission process reaches you in time. The University of Delhi shall not be responsible for any loss, damage or consequences for wrong delivery by the post office. Update your Correspondence Address online in case of any change. Tick the checkbox if the Permanent Address is same as the Correspondence Address.
- Once the applicant clicks the "Submit" button, details are saved and preview of the page appears. The colour of the serial number of the tab is changed to green. At the end of each page, there are three buttons, namely Previous, Edit and Next. If an applicant wishes to edit the information, then click on the "Edit" Tab and can change the earlier submitted information. In case the applicant is satisfied with the information entered, click on the "Next" tab.
- If the applicant wishes to complete the remaining sections at a later time, click on "Save & Continue Later" button, appearing on the top right of the section/page in the preview mode.
- 21. In the second section/page, the applicant needs to enter the "Academic Details" (as in the Applicant's Certificates). Choose name of Class XII Board from the drop down menu and enter roll number as it appears on the admit card. Select the year of passing the qualifying exam from the drop down menu and the result status. In case the result is not announced, choose the "Awaited" option from the drop down menu. Update the status of result as soon as it is declared, before the last date of registration. On clicking "submit" button a preview will be generated. The applicant can move to the next section/page by clicking on "Next" button.

| दिल्ली वि<br>University | श्वविद्यालय<br><sup>7</sup> of Delhi | Under                       | rgraduate Admissions    | 2017                |                        |                                 |                   | Support - Hello GUI       | RPREET I Sign Out   |
|-------------------------|--------------------------------------|-----------------------------|-------------------------|---------------------|------------------------|---------------------------------|-------------------|---------------------------|---------------------|
| 0                       |                                      | 2                           | 3                       | 0                   | 6                      | 6                               | 0                 | 8                         | 9                   |
| Personal Details        | Academ                               | ic Details                  | Course Selection        | Sports              | ECA                    | Bank Details                    | Mandatory Uploads | Preview                   | Go for Payment      |
| Academic Details        |                                      |                             |                         |                     |                        |                                 |                   |                           | (*) Mandatory field |
| Board of Education *    |                                      | Class XII                   | Board Roll Number *     |                     | Year of Passing *      | Result Status *                 | н                 | ndi Language Studied u    | p to *              |
| CENTRAL BOARD C         | DF SE( •                             | Please                      | Enter Board Roll Number |                     | Select Year of Passing | Select Result S                 | Status v          | Select Hindi Language Str | udied 🔻             |
| Subjects offered in     | n Board E                            | xamination<br><u>Exclud</u> | Theory                  | and Practical Marks | Including I            | Practical<br>nternal Assessment |                   | Total                     |                     |
| Subject Name            | e                                    | Maxin                       | num Marks               | Marks Obtained      | Maximum Marks          | Marks Obtai                     | ned Ma            | kimum Marks               | Marks Obtained      |
| Select Subject          | •                                    | Enter Max                   | Marks                   | ter Marks Obtained  | Enter Max Marks        | Enter Marks Obtai               | ined Max Ma       | ks                        | larks Obtained      |
| Select Subject          | •                                    | Enter Max                   | Marks                   | ter Marks Obtained  | Enter Max Marks        | Enter Marks Obtai               | ined Max Ma       | ks                        | larks Obtained      |
| Select Subject          | •                                    | Enter Max                   | Marks                   | ter Marks Obtained  | Enter Max Marks        | Enter Marks Obtai               | ined Max Ma       | ks                        | larks Obtained      |
| Select Subject          | •                                    | Enter Max                   | Marks                   | ter Marks Obtained  | Enter Max Marks        | Enter Marks Obtai               | ined Max Ma       | ks                        | larks Obtained      |
| Select Subject          | v                                    | Enter Max                   | Marks                   | ter Marks Obtained  | Enter Max Marks        | Enter Marks Obtai               | ined Max Ma       | ks                        | larks Obtained      |

22. In the third section/page, the applicant can select any number of programmes/courses based on applicant's eligibility. The eligibility of the programmes/courses can be checked by

clicking information button "i". The programmes/courses are categorized under four different headings for easy navigation. There are no extra registration fee charges for applying to multiple programmes/courses.

| दिल्ली विश्ववि<br>University of I | वेद्यालय<br><sub>Delhi</sub> Undergr | aduate Admissions 20 | 017                        |         |                           | ;                 | Support + Hello GUR       | RPREET! Sign Out |
|-----------------------------------|--------------------------------------|----------------------|----------------------------|---------|---------------------------|-------------------|---------------------------|------------------|
| 0                                 | 2                                    | 3                    | 0                          | 6       | 6                         | 0                 | 8                         | 9                |
| Personal Details                  | Academic Details                     | Course Selection     | Sports                     | ECA     | Bank Details              | Mandatory Uploads | Preview                   | Go for Payment   |
| Please select course(s)           | you wish to apply fo                 | or                   | Total course(s) selected 0 | 3       |                           |                   |                           |                  |
| (You may select as many co        | urse(s) as you wish)                 |                      |                            |         |                           |                   |                           |                  |
| Arts / Humanities / Social        | Sciences                             | Commerce             |                            | Scien   | ces / Mathematical Scienc | es                | Vocational                |                  |
| B.A. (Hons.) Applied Psycho       | 0 vpolo                              | B.Com.               |                            | 0 B.Sc. | Hons.) Statistics         | 0                 | Advance Diploma in T.V.   | Programme & News |
| B.A. (Hons.) Arabic               | 0                                    | B.Com. (Hons.)       |                            | 0 B.Sc. | Hons.) Anthropology       | <b>0</b> P        | roduction                 | 0                |
| B.A. (Hons.) Bengali              | 0                                    | 1                    |                            | B.Sc.   | Hons.) Biochemistry       | 0                 | B.Voc. Banking Operation  | ns 🖯             |
| B.A. (Hons.) Economics            | 0                                    | Ĩ                    |                            | B.Sc.   | Hons.) Biological Science | 0                 | B.Voc. Health Care Mana   | igement 0        |
| B.A. (Hons.) English              | 0                                    | 1                    |                            | B.Sc.   | Hons.) Biomedical Science | 0                 | B.Voc. Printing Technolog | ay 🚯             |
| B.A. (Hons.) French               | 0                                    | ī.                   |                            | B.Sc.   | Hons.) Botany             | 0                 | B.Voc. Retail Managemen   | nt & IT 🚯        |
| B.A. (Hons.) Geography            | 0                                    | 1                    |                            | B.Sc.   | Hons.) Chemistry          | 6                 | B.Voc. Software Develop   | ment 0           |
| B.A. (Hons.) German               | 0                                    | ī                    |                            | B.Sc.   | Hons.) Computer Science   | 0                 | B.Voc. Web Designing      | 0                |
| B.A. (Hons.) Hindi                | 0                                    |                      |                            | B.Sc. ( | Hons.) Electronics        | •                 |                           |                  |
| B.A. (Hons.) Hindi Journalis      | m 🖸                                  | 1                    |                            | B.Sc.   | Hons.) Food Technology    | 0                 |                           |                  |
| B.A. (Hons.) Hindi Patrakari      | ta 🛛 🕄                               |                      |                            | B.Sc. ( | Hons.) Geology            | •                 |                           |                  |
| B.A. (Hons.) History              | 0                                    | ]                    |                            | B.Sc.   | Hons.) Home Science       | 0                 |                           |                  |
| B.A. (Hons.) Italian              | 0                                    | ]                    |                            | B.Sc.   | Hons.) Instrumentation    | 6                 |                           |                  |
| B.A. (Hons.) Journalism           | 0                                    | ]                    |                            | B.Sc.   | Hons.) Mathematics        | •                 |                           |                  |
| B.A. (Hons.) Persian              | 0                                    | ]                    |                            | B.Sc.   | Hons.) Microbiology       | 0                 |                           |                  |
| B.A. (Hons.) Philosophy           | 0                                    | ]                    |                            | B.Sc.   | Hons.) Physics            | •                 |                           |                  |
| B.A. (Hons.) Political Science    | ce 🚺                                 | ]                    |                            | B.Sc.   | Hons.) Polymer Science    | 0                 |                           |                  |
| B.A. (Hons.) Psychology           | 0                                    | ]                    |                            | B.Sc.   | Hons.) Zoology            | •                 |                           |                  |
| B.A. (Hons.) Punjabi              | 0                                    | ]                    |                            | B.Sc.   | Pass) Home Science        | 0                 |                           |                  |
| B.A. (Hons.) Sanskrit             | 0                                    |                      |                            | B.Sc. / | Applied Life Sciences     | 0                 |                           |                  |
| B A (Hons ) Social Work           | 0                                    | 1                    |                            | B Sc .  | Applied Physical Sciences | 6                 |                           |                  |

- The women applicants (residents of NCT Delhi) will be considered eligible for admissions in **NCWEB** if they choose either B.A. programme or B.Com. or both.
- Click on the "submit" Button to see the preview screen and move to next section by clicking "Next".
- 23. In the fourth (Sports) section/page, an applicant can select "Yes" for consideration of admission through sports quota.
- The applicant shall choose the game/sport and select the colleges of one's choice.
- The applicant shall provide the details of the highest level of certificate in the relevant sport. It is mandatory to upload the certificate as per the guidelines mentioned on the screen. The uploaded file must satisfy the size limit.
- After clicking the "submit" button the applicant can either apply for another game/sport by clicking on "Add another game/sport" or else proceed to the next section by clicking "Next".
- There is an additional fee of Rs. 100 to apply under sports quota.

| 0                                                                                                    | 0                                                             | 3                | 4                                                                                                    | 6                                                                                                    | 6                                                                                                    | 0                                                                                                    | 8                                                             | 9                                         |
|----------------------------------------------------------------------------------------------------|---------------------------------------------------------------|------------------|----------------------------------------------------------------------------------------------------|----------------------------------------------------------------------------------------------------|----------------------------------------------------------------------------------------------------|----------------------------------------------------------------------------------------------------|---------------------------------------------------------------|-------------------------------------------|
| ersonal Details                                                                                                   | Academic Details                                              | Course Selection | Sports                                                                                                    | ECA E                                                                                                    | lank Details                                                                                                    | Mandatory Uploads                                                                                                   | Preview                                                       | Go for Paymen                             |
| ports Quota                                                                                                    |                                                               |                  |                                                                                                    |                                                                                                    |                                                                                                    |                                                                                                    |                                                               | (*) Mandatory fiel                        |
|                                                                                                    |                                                               |                  | 2. Applicant will not be allow                                                                                                    | ed to modify the selection at                                                                                                    | a later stage onc                                                                                               | e the payment is made.                                                                                              |                                                               |                                           |
| ame / Sport<br>Cricket<br>elect Colleges for wh                                                                   | •<br>ich you want your sports aj                              | oplication to be | 2. Applicant will not be allow<br>3. Candidate should upload<br>4. Sports certificate of Invitati<br>certificate will be consider<br>5. Sports certificate of precev<br>Certificate Details                                             | ed to modify the selection at<br>self-attested copy of sports<br>onal / Memorial / Open / Pri,<br>ed for marking.<br>ling three years (prior to sta                                      | a later stage onco<br>certificate.<br>ze Money League<br>rt of online registr                                   | ne fle payment is made.<br>/ Ranking competition will not l<br>ation 2017-18) will be consider                      | be considered. Only the h                                     | ighest level sports                       |
| ame / Sport<br>Cricket<br>elect Colleges for wh<br>unsidered                                                      | •<br>ich you want your sports aj<br>ra Dev College            | oplication to be | 2. Applicant will not be allow     3. Candidate should upload     4. Sports certificate of Invitati     certificate will be consider     5. Sports certificate of precer      Certificate Details     Tournament Name                   | ed to modify the selection at<br>self-attested copy of sports<br>onal / Memorial / Open / Pri<br>ed for marking.<br>ling three years (prior to sta<br>Competition(s) I                   | a later stage onc<br>.ertificate.<br>ze Money League<br>tt of online registr:<br>_evel                          | the payment is made.<br>/ Ranking competition will not I<br>ation 2017-18) will be consider<br>Certificate Date     | e considered. Only the h                                      | ighest level sports                       |
| ame / Sport<br>Cricket<br>elect Colleges for wh<br>nsidered<br>Acharya Narend<br>Atma Ram Sanat                   | ich you want your sports ag ra Dev College tan Dharam College | pplication to be | 2. Applicant will not be allow<br>3. Candidate should upload<br>4. Sports certificate of Invitation<br>certificate will be consider<br>5. Sports certificate of precet<br>Certificate Details<br>Tournament Name<br>Name of Tournament  | ad to modify the selection at<br>self-attested copy of sports<br>and / Memorial / Open / Pri<br>d for marking.<br>ling three years (prior to sta<br>Competition(s) I<br>Select Sports I  | a later stage onco<br>certificate.<br>ze Money League<br>tt of online registra<br>tt of online registra<br>evel | Anne de payment is made.<br>/ Ranking competition will not l<br>ation 2017-18) will be consider<br>Certificate Date | e considered. Only the h<br>ad .<br>Certificate<br>Certificat | ighest level sports<br>Type<br>e <b>v</b> |
| ame / Sport<br>Cricket<br>elect Colleges for wh<br>nsidered<br>Acharya Narend<br>Atma Ram Sanat<br>Bhaskaracharya | ra Dev College<br>tan Dharam College                          | pplication to be | 2. Applicant will not be allow<br>3. Candidate should upload<br>4. Sports certificate of Invitation<br>certificate will be consider<br>5. Sports certificate of precess<br>Certificate Details<br>Tournament Name<br>Name of Tournament | ed fo modify the selection at<br>self-attested copy of sports<br>and / Memorial / Open / Pri:<br>d for marking.<br>ling three years (prior to sta<br>Competition(e) I<br>Select Sports I | a later stage onc<br>rertificate.<br>ze Money League<br>tt of online registra<br>.evel                          | A the payment is made.<br>/ Ranking competition will not 1<br>ation 2017-18) will be consider<br>Certificate Date   | Certificate                                                   | ighest level sports<br>Type<br>e <b>v</b> |

- 24. In the fifth (ECA Quota) section/page, the applicant can select "Yes" for consideration of admission through ECA quota.
- Under ECA there are various categories, which are further sub-categorized.
- Applicant can select the appropriate category/sub-category and shall upload only the highest level of certificate.
- After clicking the "submit" button the applicant can either apply for another ECA category by clicking on "Add another activity" or else proceed to the next section by clicking "Next".
- There is an additional fee of Rs. 100 to apply under ECA category.

|                                           | 2                     | 3                | 4                                                                                                    | 6                                                                                                    | 6                                                                                                    | 0                                                                            | 8                     | 9                   |
|-------------------------------------------|-----------------------|------------------|----------------------------------------------------------------------------------------------------|----------------------------------------------------------------------------------------------------|----------------------------------------------------------------------------------------------------|------------------------------------------------------------------------------|-----------------------|---------------------|
| Personal Details                          | Academic Details      | Course Selection | Sports                                                                                                   | ECA                                                                                                    | Bank Details                                                                                                    | Mandatory Uploads                                                            | Preview               | Go for Payme        |
| ktra Curricular A                         | ctivities (ECA) Quota |                  |                                                                                                    |                                                                                                    |                                                                                                    |                                                                              |                       | (*) Mandatory f     |
| plying under ECA C<br>Yes<br>A Category * | vuota ?*              | Select ECA Sub ( | Applicant must se     Applicant will not     Candidate should     Only the highest     ECA Certificate o | elect ECA category, if he<br>be allowed to modify th<br>I upload Self-Attested co<br>level certificate should b<br>f only preceding three y | /she wishes to apply in EC<br>e selection at a later stage<br>opy of ECA Certificate.<br>e uploaded.<br>ears will be considered bef | A quota.<br>• once the payment is made.<br>fore the starting of the Online R | egistration on the UG | Admission Portal of |
| Dance                                     | •                     | Indian Clas      | sical                                                                                                    |                                                                                                    |                                                                                                    |                                                                              |                       |                     |
|                                           |                       | U Indian Folk    |                                                                                                    |                                                                                                    |                                                                                                    |                                                                              |                       |                     |
|                                           |                       | - Western        |                                                                                                    |                                                                                                    |                                                                                                    |                                                                              |                       |                     |

25. In the sixth section/page applicant needs to furnish the **Bank Details for the refund of fee in case of cancellation of admission**.

| 1               | 2                 | 3                             | 4      | 6      | 6            | 0                 | 8       | 9           |
|-----------------|-------------------|-------------------------------|--------|--------|--------------|-------------------|---------|-------------|
| sonal Details   | Academic Details  | Course Selection              | Sports | ECA    | Bank Details | Mandatory Uploads | Preview | Go for Payr |
| For Refund of / | Admission Fee     |                               |        |        |              |                   |         |             |
| Name of Acco    | ount Holder* Plea | ase Enter Account Holder Name |        |        |              |                   |         |             |
| Acco            | unt Number* Plea  | ase Enter Account Number      |        |        |              |                   |         |             |
| Na              | ame of Bank* Plea | ase Enter Name of Bank        |        |        |              |                   |         |             |
|                 | IFSC Code* Plea   | ase Enter IFSC Code           |        |        |              |                   |         |             |
|                 |                   |                               |        | Update |              |                   |         |             |

© University of Delhi 2017

26. In the seventh (Mandatory Uploads) section/page, the applicant has to upload the following:

- Passport size photograph of the applicant. The size of the photo should be 2 inch x 2 inch (5 mm x 5 mm).
- Scanned signature of the applicant.
- Self attested Class XII Mark-Sheet, if result is announced. (In case the Mark-Sheet is not issued by the Board then the self-attested copy of the Mark-Sheet downloaded from the respective board's website should be uploaded).

- Self-attested copy of SC/ST/OBC/PwD/KM/CW valid certificate, if applicable.
- Self-attested copies of Sports/ECA certificates, if applicable.
- The applicant will not be able to preview the application and pay the fee, without uploading the mandatory documents.
- The University will accept self-attested copies of documents / papers provided by the applicants. It is made clear that if any false attestation / falsified records are detected, the applicant will be debarred from attending any programme/course in the University / or its colleges for next five years and in addition, a criminal case under relevant sections of IPC (viz. 470,471,474 etc.) may be initiated.
- After uploading the mandatory uploads, go to the "Next" section.

| दिल्ली विश्वविद्यालय<br>University of Delhi Undergraduate Admissions 2017 Support - Hello GURPREET ! Sign Out                                                                                                    |                  |                    |                      |                       |                     |                        |              |                |  |
|----------------------------------------------------------------------------------------------------|------------------|--------------------|----------------------|-----------------------|---------------------|------------------------|--------------|----------------|--|
| 0                                                                                                    | 2                | 8                  | 0                    | 6                     | 6                   | 0                      | 8            | 9              |  |
| Personal Details                                                                                                    | Academic Details | Course Selection   | Sports               | ECA                   | Bank Details        | Mandatory Uploads      | Preview      | Go for Payment |  |
|                                                                                                    | You              | can proceed beyond | mandatory upload pac | se/section only after | r vou have uploaded | all the required docum | H Save & Con | tinue Later    |  |
| Photo (Passport Size Only) [Min File Size : 20 kB, Max File Size : 50 kB,<br>Accepted formats .jpg .jpeg]                                                                                                    |                  |                    | Choose File No file  | chosen                |                     |                        |              |                |  |
| Signature [Min File Size : 20 kB, Max File Size : 50 kB, Accepted formats<br>.jpg .jpeg]                                                                                                    |                  |                    | Choose File No file  | chosen                | ● Start upload      |                        |              |                |  |
| Self Attested copy of Class X Board Certificate for the Date of Birth<br>[Min File Size : 75 kB, Max File Size : 150 kB, Accepted formats jpg .pd]                                                                                                    |                  |                    | Choose File No file  | chosen                |                     |                        |              |                |  |
| Self Attested Class XII Board Marksheet [Min File Size : 75 kB, Max File<br>Size : 150 kB, Accepted formats .jpg .jpeg .pdf]                                                                                                    |                  |                    | Choose File No file  | chosen                | ● Start upload      |                        |              |                |  |
| Self Attested Category (SC/ST/OBC) Certificate [Min File Size : 75 kB,<br>Max File Size : 150 kB, Accepted formats .jpg .jpeg, pdf]                                                                                                    |                  |                    | Choose File No file  | chosen                | Start upload        |                        |              |                |  |
| Self Attested Pwd Category Certificate [Min File Size : 75 kB, Max File<br>Size : 150 kB, Accepted formats jpg jpeg .pdf]<br>Please upload certificate of disability issued by Chief Medical<br>Officer/Civil surgeon of district or any govt. hospital authorised to give<br>such certificate under the provisions of PwD Act, 1995. For details refer |                  |                    | Choose File No file  | chosen                | ● Start upload      |                        |              |                |  |

- 27. In the eight section/page applicant can preview the complete application. Kindly make sure that all fields have been entered.
- 28. In the ninth section/page, applicant can proceed to the online registration payment. Applicant's online registration process shall be completed only after payment and realization of the online registration fee.
- 29. The applicant can update information (except Name, email, gender, sports and ECA choices) already submitted in the application form by revisiting applicant's account till the last date of registration. The changes can be saved by clicking the "submit" button at the end of each page.
- 30. For any query related to the admission process, applicant may check the Frequently Asked Questions (FAQs) in "Admission Helpline" tab on the homepage.
- 31. Applicants may also send general and technical queries related to online registration and admission process at <u>du.ug.help2017@gmail.com</u> and can call on the helpline numbers. You can also send your grievances under the menu 'Admission Helpline'. Your queries will be addressed online through this portal :

| दिल्ली विश्वविद्यालय<br>University of Delhi                      | Undergraduate Admission Grievance Redressal System |                    |  |  |  |  |  |  |
|------------------------------------------------------------------|----------------------------------------------------|--------------------|--|--|--|--|--|--|
| Grievance Form                                                   |                                                    |                    |  |  |  |  |  |  |
| Full Name                                                        | Email                                              | Gender             |  |  |  |  |  |  |
| Full Name                                                        | Email                                              | Select Gender      |  |  |  |  |  |  |
| Mobile Number                                                    | Admission Form Number                              | College/Department |  |  |  |  |  |  |
| Mobile Number                                                    | Admission Form No.                                 | Select College     |  |  |  |  |  |  |
| Grievance Details                                                |                                                    | T T                |  |  |  |  |  |  |
| Grievance Description (maximum 150 words)                        |                                                    |                    |  |  |  |  |  |  |
|                                                                  |                                                    | ~                  |  |  |  |  |  |  |
| Declaration                                                      |                                                    |                    |  |  |  |  |  |  |
| I hereby declare that the information provided above is correct. |                                                    |                    |  |  |  |  |  |  |
| Submit                                                           |                                                    |                    |  |  |  |  |  |  |

- 32. Step-by-step registration guide about the online registration form is given in the UG admission portal home screen "Registration Guidelines".
- 33. For Persons with Disabilities (PwD) only: In order to assist PwD applicants in entering the online registration form, two Helpdesk centres are exclusively established in the University of Delhi, one in North Campus and another in South Campus. The addresses are as below:

 Equal Opportunity Cell, Arts Faculty Tutorial Building, North Campus, University of Delhi, Delhi - 110007.
 Phone: 011-27662602
 Joint Dean Students Welfare Office, Arts Faculty, South Campus, University of Delhi, Delhi - 110021
 Phone: 011-24116178

34. Foreign nationals may visit *http://fsr.du.ac.in* for details related with their registration/admission process.

After the payment of the online registration fee, the applicant can update information (except Name, email, gender, sports and ECA choices) already submitted till the last date of registration.